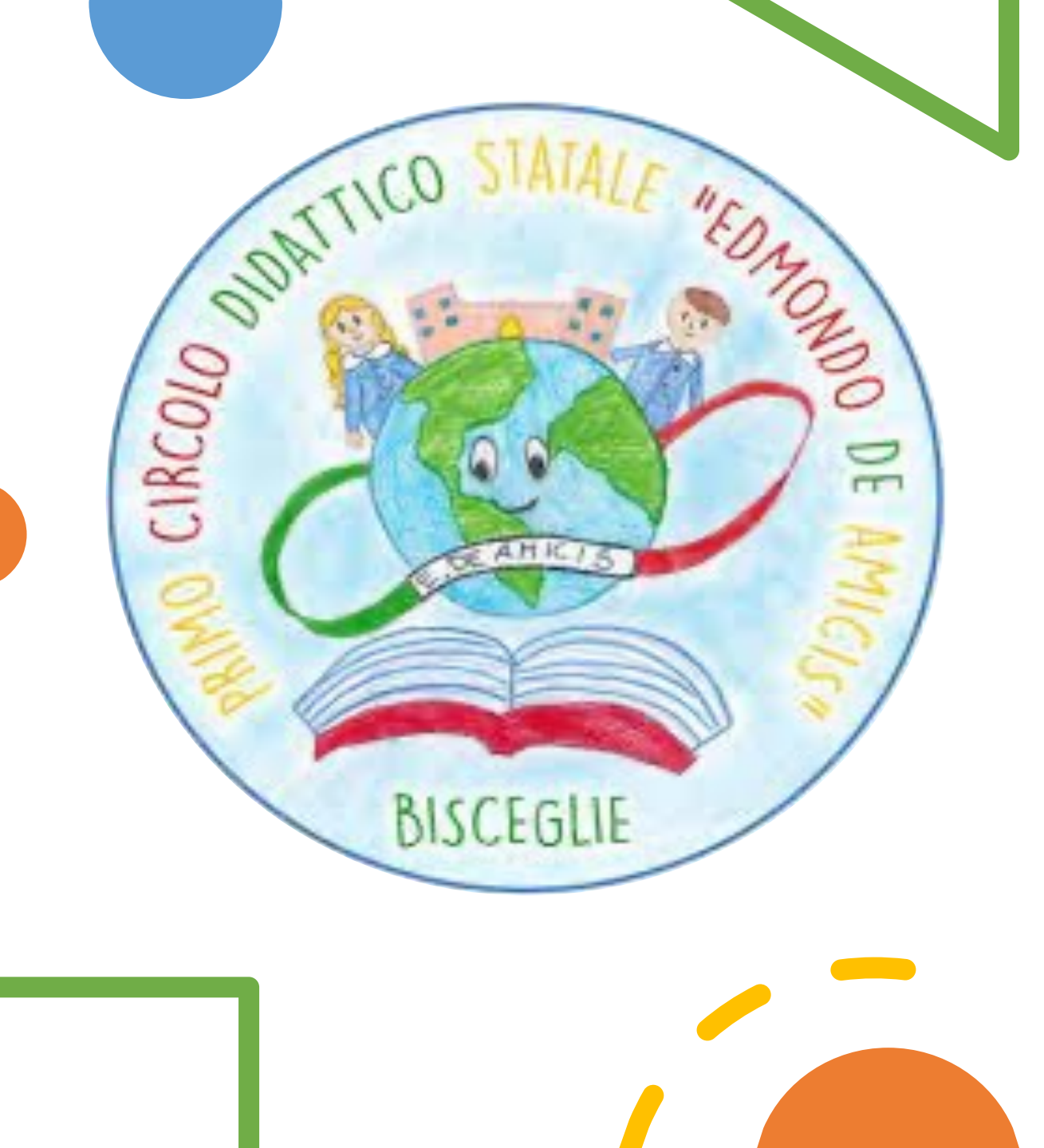

# PRIMO ACCESSO REGISTRO ELETTRONICO ARGO

https://portaleargo.it

Collegati al portale Argo

E' preferibile effettuare il primo accesso da un computer,

alcune funzioni non sono visibili da Cellulare e/o Tablet

## Clicca sull'Icona del Registro Elettronico didUP

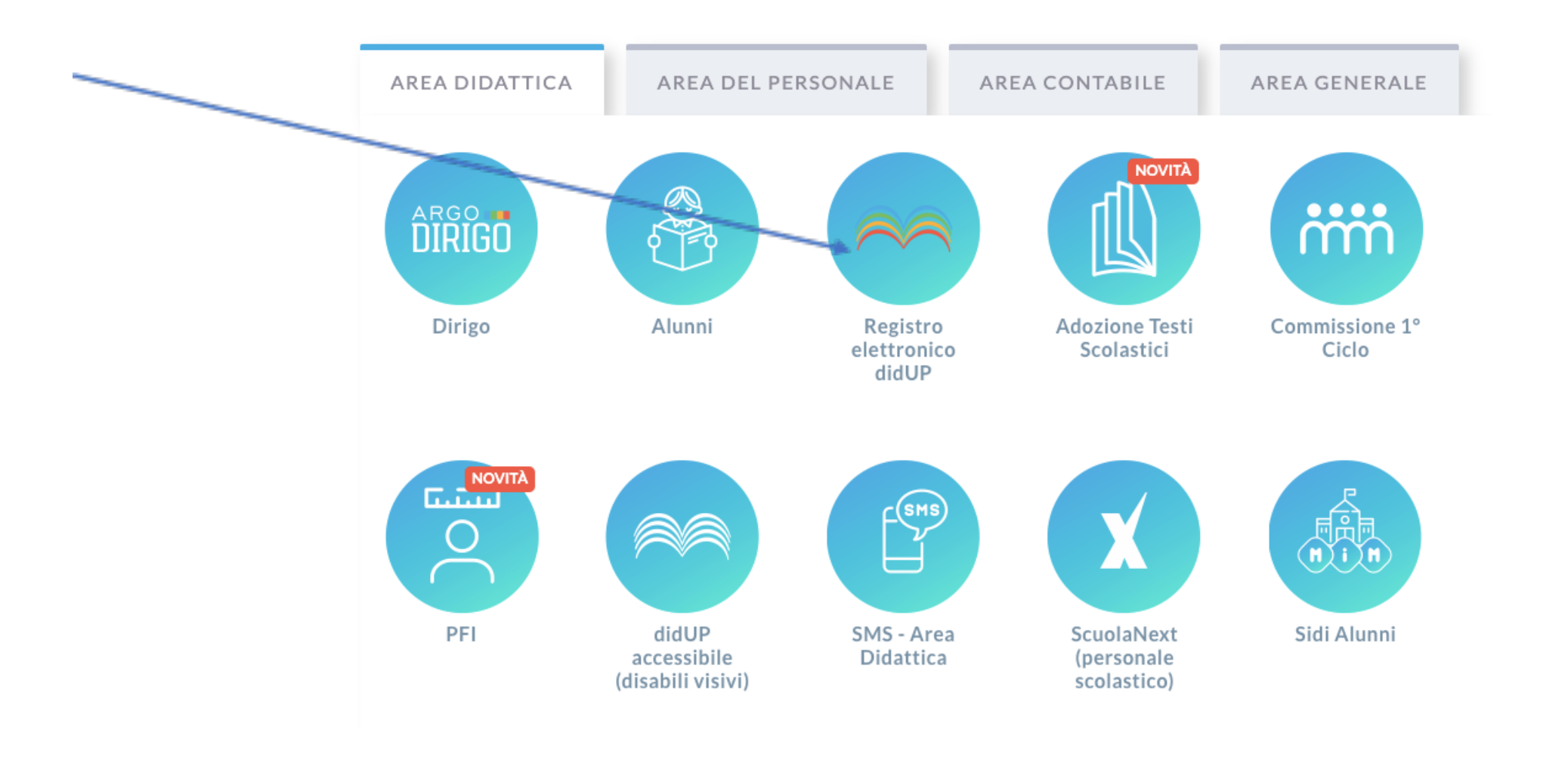

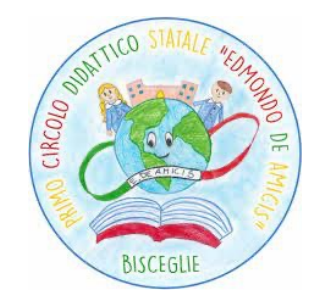

### Inserisci Nome Utente e Password ricevuti via mail

|               | didUP                                                                                                    |
|---------------|----------------------------------------------------------------------------------------------------|
| 💄 Nome Utente | 9                                                                                                    |
| Password      | Recupera la password                                                                                                    |
| Ricordami     | Cliccando su "Ricordami" non dovrai più autenticarti su<br>questo dispositivo per accedere alle applicazioni.<br>Informativa SSO |
|               | ENTRA                                                                                                    |
|               |                                                                                                    |
|               | TORNA INDIETRO                                                                                                    |
| Codice Scud   | TORNA INDIETRO<br>OPPURE<br>Ila<br>SPID - CIE - EIDAS                                                                            |

E' previsto anche l'accesso tramite SPID

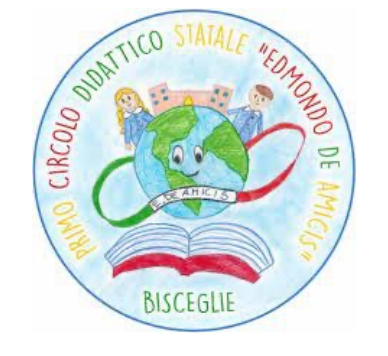

# Per attivare l'utenza sarà necessario creare una nuova password. Clicca su AVVIARE PROCEDURA

### Effettuare il primo accesso

Attiva l'utenza attraverso la creazione di una password personale. Primo accesso, cambio password. Cliccare sul link per procedere.

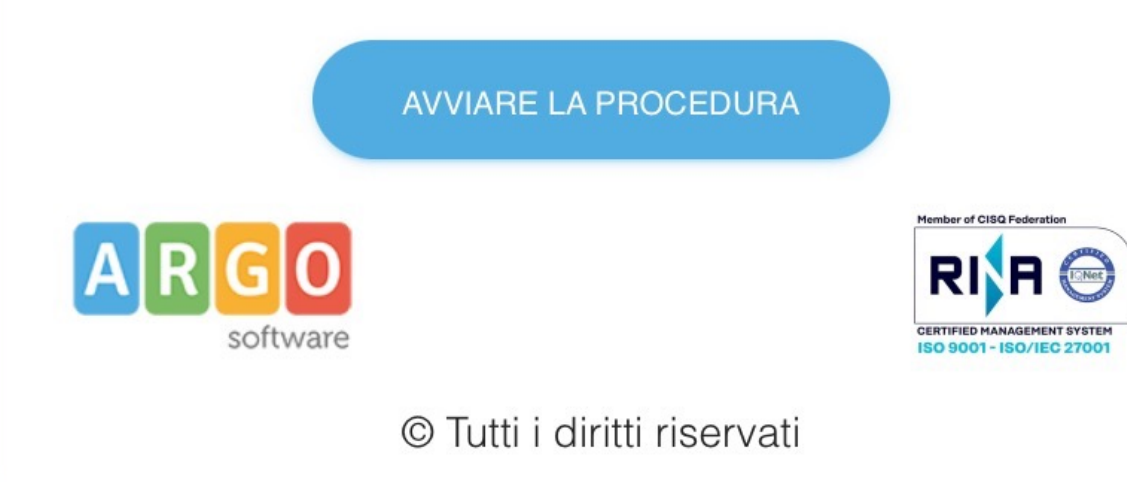

- Scegliere una password di:
- almeno 8 caratteri
- almeno una lettera maiuscola
- almeno un numero
- almeno un segno speciale

#### CLICCARE SU CONFERMARE

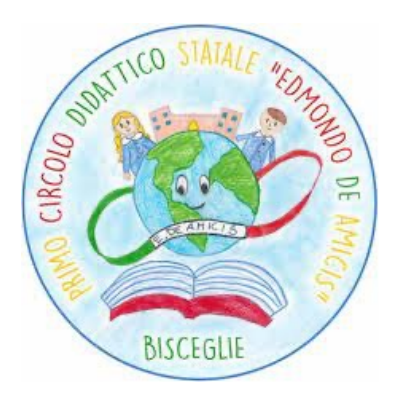

# Accedere nuovamente al Registro Elettronico utilizzando nome utente ricevuto via mail e la password scelta

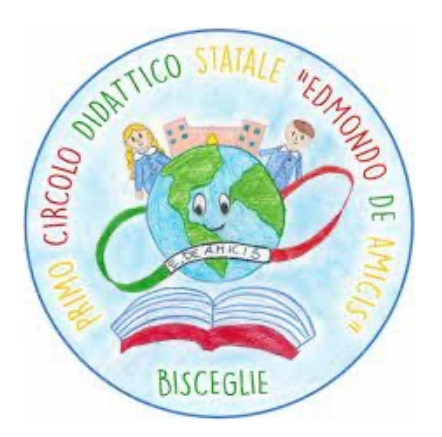